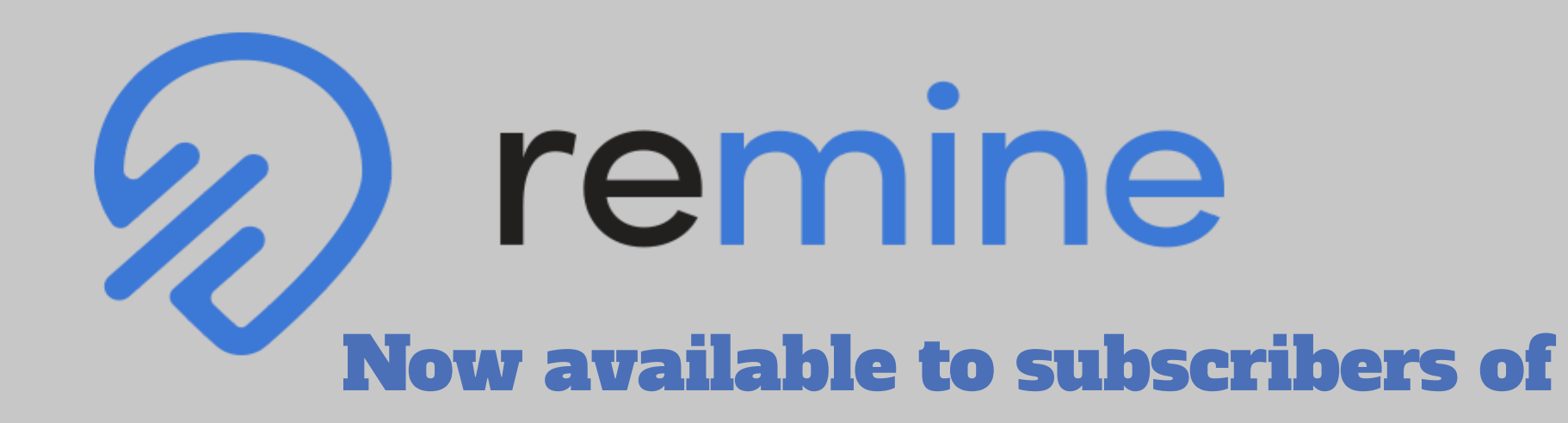

## **NorthstarMLS**

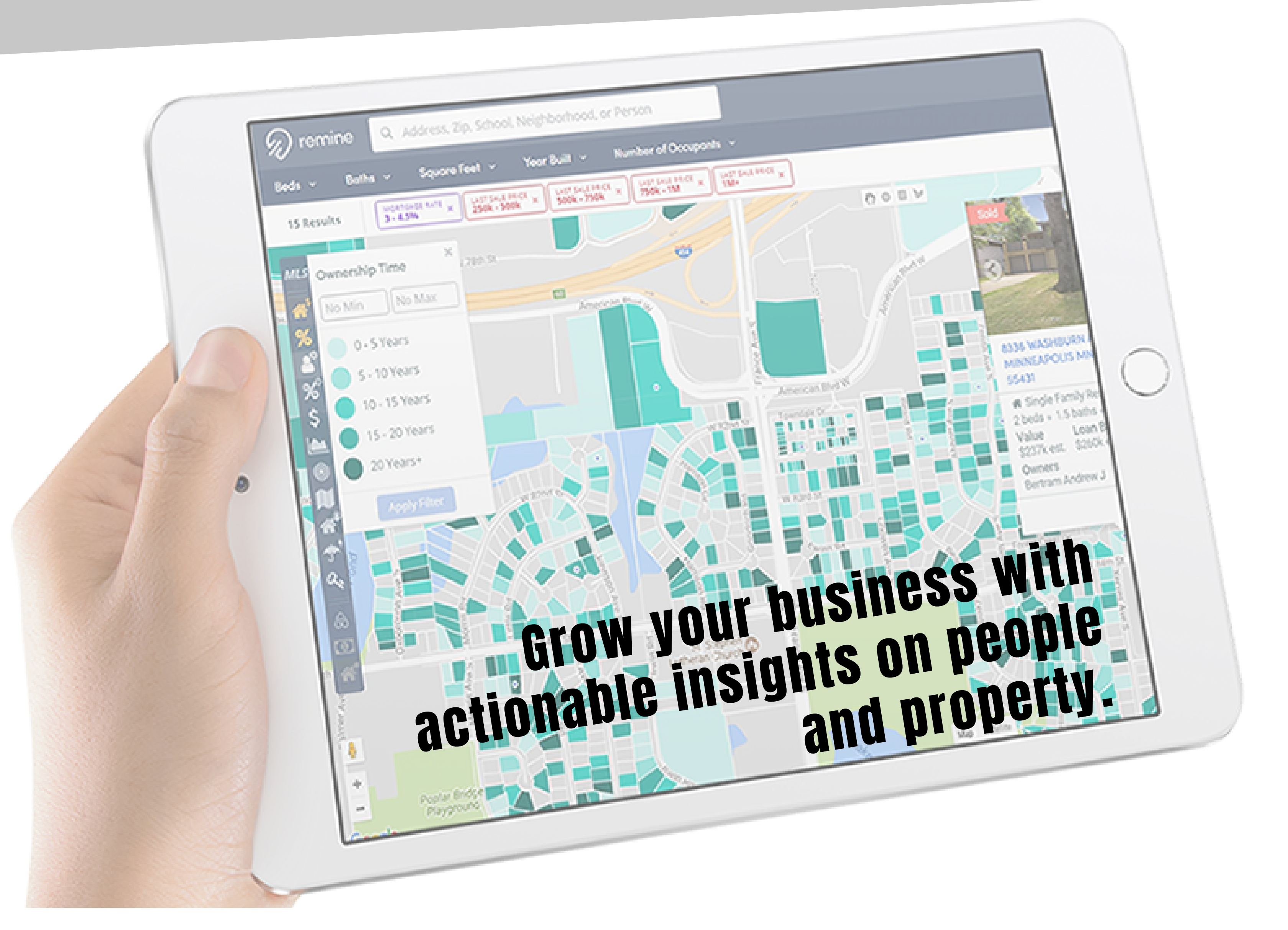

## How to Get Started:

Login to NorthstarMLS Matrix.

2

Click the Remine link in the External Links box on the Matrix Home screen, or select it from the Matrix Home tab drop-down menu.

3

Explore the map until you see the area you would like more information on

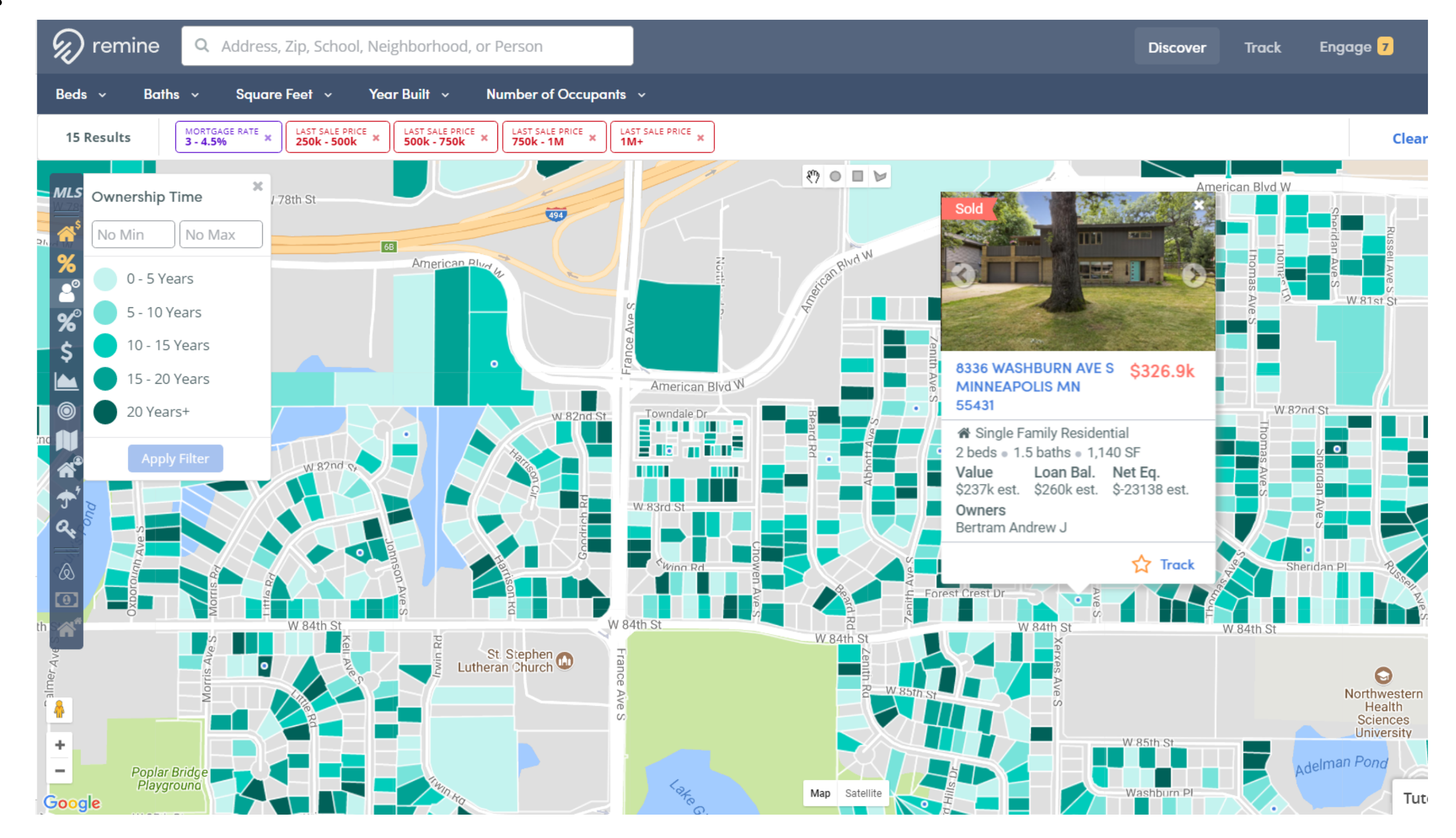

Enter an address into the search bar to jump to that location.

OR

Visualize the data with a variety of filters.

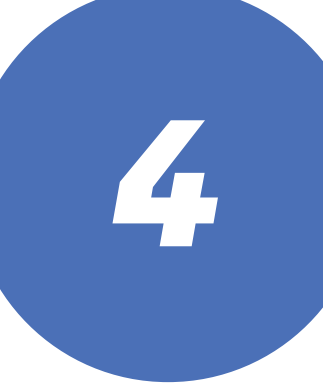

Select a filter to visualize the data set, then select a parcel for more information.

## Be on the lookout for Remine training videos and online webinars coming soon!

## Questions or comments? Email: help@northstarmls.com